#### THE MEASURABLE DIFFERENCE.

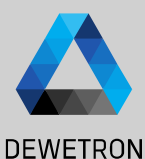

# OXYGEN TRAINING > SENSOR DATABASE

DEWETRON

PUBLIC

© DEWETRON GmbH | January 23

### **GENERAL PURPOSE**

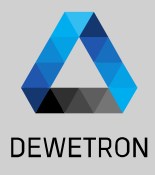

To minimize the effort for configuration of high channel count systems, OXYGEN offers a sensor database

Channel Settings for different settings can be defined and stored to the sensor database

Thus, the definition needs only be done once and can afterwards be applied to any hardware input channel

All settings to be selected in the Channel Setup are accessible in the sensor database

In case several identical sensors are used during a measurement, the general settings can be defined in the sensor database and applied to several different input channels

The sensor database can be found in System Settings  $\rightarrow$  Sensors

Only analog sensors are supported, i.e. no **Encoders yet** 

| ٩  | Oxygen Setup                 | Sensors      |            |                            |           |            |              |             |            |           |       |       |       |
|----|------------------------------|--------------|------------|----------------------------|-----------|------------|--------------|-------------|------------|-----------|-------|-------|-------|
| := | Storing & Filename           | Search       |            |                            |           | «          |              |             |            |           |       |       |       |
|    | Startup Settings             | Name 🗄       | Serial No. | Scalir                     | ıg        | Input mode | Input Type   | Input range | Excitation | LP Filter | Ι Οοι | pling | +     |
|    | Advanced Settings            | KMR 0-60 kN  | ID 139133  | Table scaled               | Unit: N   | Bridge     | BRFULL       | -3 mV mV/V  | 5 V        |           | I     | ос    | nced  |
| 5  | Hardwara                     | Krafta0-5 kN | ID 129199  | Table scaled               | Unit: N   | Bridge     | BRFULL       | -3 mV mV/V  | 10 mA      |           | 1     | ос    | Advai |
| Ŧ  | DAO Hardwaro                 | Krafta50 kN  | ID 129198  | Table scaled               | Unit: N   | Bridge     | BRFULL       | -1 mV mV/V  | 10 mA      |           | 1     | С     |       |
|    | Amplifies ( DS222 / DS405    | Wegs00mm     | ID 137029  | Table scaled               | Unit: mm  | Current    |              | -0.0202 A   | Off        |           |       |       |       |
|    | Amplifier / R5252 / R5465    | "l" Dr10 bar | ID 072440  | Table scaled               | Unit: bar | Current    |              | -20 A 20 A  | 24 V       |           | 1     | ос    |       |
|    | Sensors                      | "U" Dr10 bar | ID 072447  | Table scaled               | Unit: bar | Voltage    | Differential | -10 V 10 V  | 24 V       |           | 1     | С     |       |
| -  | Remote Control               | Drehz0 RPM   | ID 139138  | Scale: 1<br>Offset: 0      | Unit: rpm | Voltage    |              | -10 V 10 V  | Off        |           |       |       |       |
|    | Remote Control               | Strom240 A   | ID 139137  | Scale: 0.1 Un<br>Offset: 0 | itpere    | Voltage    |              | -5 V 5 V    | Off        |           | l.    | ос    |       |
| ~  | User Interface               | Vakuu00hPa   |            | Scale: 1<br>Offset: 0      | Unit: hPa | Voltage    |              | -10 V 10 V  | Off        |           | 1     | с     |       |
| -  | Localization                 | "U" Dr50 bar | ID 72450   | Table scaled               | Unit: bar | Voltage    | Differential | -10 V 10 V  | 24 V       |           | I     | oc    |       |
|    | UI Options                   | "l" Dr60 bar | ID 136665  | Table scaled               | Unit: bar | Current    |              | -20 A 20 A  | 24 V       |           | 1     | ос    |       |
|    | Advanced Graphics            | Krafta0-5 kN | ID 12sor 2 | Table scaled               | Unit: N   | Bridge     | BRFULL       | -3 mV mV/V  | 10 mA      |           | 1     | С     |       |
|    | System Information           |              |            |                            |           |            |              |             |            |           |       |       |       |
|    | Component Versions           |              |            |                            |           |            |              |             |            |           |       |       |       |
|    | Errors and Warnings          |              |            |                            |           |            |              |             |            |           |       |       |       |
|    | Plugin Overview              |              |            |                            |           |            |              |             |            |           |       |       |       |
|    | License                      |              |            |                            |           |            |              |             |            |           |       |       |       |
|    | OXYGEN Features              |              |            |                            |           |            |              |             |            |           |       |       |       |
|    | Developer                    |              |            |                            |           |            |              |             |            |           |       |       |       |
|    | QML Sandbox                  |              |            |                            |           |            |              |             |            |           |       |       |       |
|    |                              |              |            |                            |           |            |              |             |            |           |       |       |       |
|    | Quit to OS                   |              |            |                            |           |            |              |             |            |           |       |       |       |
|    | Shutdown System              |              |            |                            |           |            |              |             |            |           |       |       |       |
|    | Jump to measurement settings |              |            |                            |           |            |              |             |            |           |       |       |       |
|    |                              |              |            |                            |           |            |              |             |            |           |       |       |       |
|    |                              | Add sensor D | uplicate F | temove                     |           |            |              |             |            |           |       |       |       |

## **ADDING A SENSOR TO THE DATABASE**

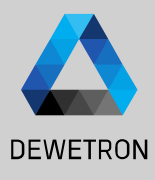

(1)Press the Add sensor button

- (2)A new sensor will be created at the end of the list
- (3)Enter an appropriate name and an optional serial number of the Sensor
- (4)Press on the scaling column to enter the sensor specific scaling factor or sensitivity
- (5) Proceed with additional options listed on the right; All fields are optional and can also be left blank if not required

| ⊉ | Oxygen Setup                 | Sent | sors         |              |                            |           |           |              |            |            |           |       |       |           |
|---|------------------------------|------|--------------|--------------|----------------------------|-----------|-----------|--------------|------------|------------|-----------|-------|-------|-----------|
| = | Storing & Filename           | Sea  | arch         |              |                            |           | «=====    | _            | _          | _          | _         | _     | _     |           |
| 0 | Startup Settings             |      | Name i       | Serial No.   | Scalir                     | ıg        | Inputmode | Input Type   | Inputrange | Excitation | LP Filter | l Cou | pling | <u> +</u> |
|   | Advanced Settings            |      | KMR 0-60 kN  | ID 139133    | Table scaled               | Unit: N   | Bridge    | BRFULL       | -3 mV mV/V | 5 V        |           | (     | ос    | nced      |
| 5 | Hardware                     |      | Krafta0-5 kN | ID 129199    | Table scaled               | Unit: N   | Bridge    | BRFULL       | -3 mV mV/V | 10 mA      |           | (     | DC .  | Adva      |
| ۶ | DAO Hardware                 |      | Krafta50 kN  | ID 129198    | Table scaled               | Unit: N   | Bridge    | BRFULL       | -1 mV mV/V | 10 mA      |           | 1     | DC .  |           |
| Þ | Amplifier / PS222 / PS485    |      | Wegs00mm     | ID 137029    | Table scaled               | Unit: mm  | Current   |              | -0.0202 A  | Off        |           |       |       |           |
|   | Ampiner / K3232 / K3465      |      | "I" Dr10 bar | ID 072440    | Table scaled               | Unit: bar | Current   |              | -20 A 20 A | 24 V       |           | t     | DC    |           |
| ~ | Sensors                      |      | "U" Dr10 bar | ID 072447    | Table scaled               | Unit: bar | Voltage   | Differential | -10 V 10 V | 24 V       |           | t.    | DC    |           |
| n | Remote Control               |      | Drehz0 RPM   | ID 139138    | Scale: 1<br>Offset: 0      | Unit: rpm | Voltage   |              | -10 V 10 V | Off        |           |       |       |           |
|   | Remote Control               |      | Strom240 A   | ID 139137    | Scale: 0.1 Un<br>Offset: 0 | itpere    | Voltage   |              | -5 V 5 V   | Off        |           | (     | ос    |           |
| ~ | User Interface               |      | Vakuu00hPa   |              | Scale: 1<br>Offset: 0      | Unit: hPa | Voltage   |              | -10 V 10 V | Off        |           | (     | ос    |           |
| - | Localization                 |      | "U" Dr50 bar | ID 72450     | Table scaled               | Unit: bar | Voltage   | Differential | -10 V 10 V | 24 V       |           | (     | С     |           |
|   | UI Options                   |      | "I" Dr60 bar | ID 136665    | Table scaled               | Unit: bar | Current   |              | -20 A 20 A | 24 V       |           | l.    | DC    |           |
|   | Advanced Graphics            |      | Krafta0-5 kN | ID 12sor 2   | Table scaled               | Unit: N   | Bridge    | BRFULL       | -3 mV mV/V | 10 mA      |           | l     | С     |           |
|   | System Information           |      | New Sensor   | $\widehat{}$ | Scale: 1<br>Offset: 0      | Unit: V   |           |              |            |            |           |       |       |           |
|   | Component Versions           |      |              |              |                            |           |           |              |            |            |           |       |       |           |
|   | Errors and Warnings          |      |              |              |                            |           |           |              |            |            |           |       |       |           |
|   | Plugin Overview              |      |              |              |                            |           |           |              |            |            |           |       |       |           |
|   | License                      |      |              |              |                            |           |           |              |            |            |           |       |       |           |
|   | OXYGEN Features              |      |              |              |                            |           |           |              |            |            |           |       |       |           |
|   | Davelanas                    |      |              |              |                            |           |           |              |            |            |           |       |       |           |
|   | OML Sandhox                  |      |              |              |                            |           |           |              |            |            |           |       |       |           |
|   | QML Salidbox                 |      |              |              |                            |           |           |              |            |            |           |       |       |           |
|   | Quit to OS                   |      |              |              |                            |           |           |              |            |            |           |       |       |           |
|   | Shutdown System              |      |              |              |                            |           |           |              |            |            |           |       |       |           |
|   | Jump to measurement settings |      |              |              |                            |           |           |              |            |            |           |       |       |           |
|   |                              |      |              |              |                            |           |           |              |            |            |           |       |       |           |
|   |                              | (1   | deeneor      | unlicate     | Remove                     |           |           |              |            |            |           |       |       | -         |
|   |                              | E    | lon sensor D | uplicate     | temove                     |           |           |              |            |            |           |       |       |           |
|   |                              |      |              |              |                            |           |           |              |            |            |           |       |       |           |

| ٩  | Oxygen Setup       | Sensors                                                                                               |      |  |  |  |  |  |  |  |  |  |  |  |
|----|--------------------|----------------------------------------------------------------------------------------------------|------|--|--|--|--|--|--|--|--|--|--|--|
| := | Storing & Filename | Search K                                                                                              |      |  |  |  |  |  |  |  |  |  |  |  |
| Ø  | Startup Settings   | Name 🕴 Serial No.   Scaling Input mode   Input Type   Input range   Excitation   LP Filter   Coupling | 1+   |  |  |  |  |  |  |  |  |  |  |  |
|    | Advanced Settings  | KS 958-100 3 14068 Scale: 0 4 Unit V (5)                                                              | Jced |  |  |  |  |  |  |  |  |  |  |  |

# **APPLYING A SENSOR SETTINGS TO A CHANNEL**

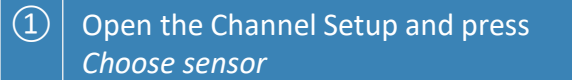

- A popup will open with all sensors defined in the database included; Select the desired sensor and press ok
- 3 The settings will be applied to the Channel
- In case some settings defined in the sensor database are not supported, a warning will appear but the other settings will be applied anyway

AI 2/1@ [Remote Block 0120046  $\ll \gg X$ Al 2/1@[RemoteNode] RION-2402-dACC-6-BNC VOLTAGE SETTINGS AMPLIFIER OPTIONS SENSOR SCALING Voltage Mode 2-point Table Scaling Range 100 Input type Differential Scaling Sensitivity Scaling V/V Coupling DC Zero

|                |       | Scaling                        |            |
|----------------|-------|--------------------------------|------------|
| PA-IT-700      |       | Offset: 0                      |            |
| PA-IT-700U     |       | 2-point scaled                 | Unit: /    |
| PA-IT-1000     |       | Scale: 1000<br>Offset: 0       | Unit: A    |
| Dytran 3097A2T | 00912 | Scale: 10.3541106<br>Offset: 0 | Unit: g    |
| Strain Gage    |       | Bridge scaled                  | Unit: mV/\ |
| KS 95R-100     | 14068 | Scale: 10.0959112              | Unit: \    |

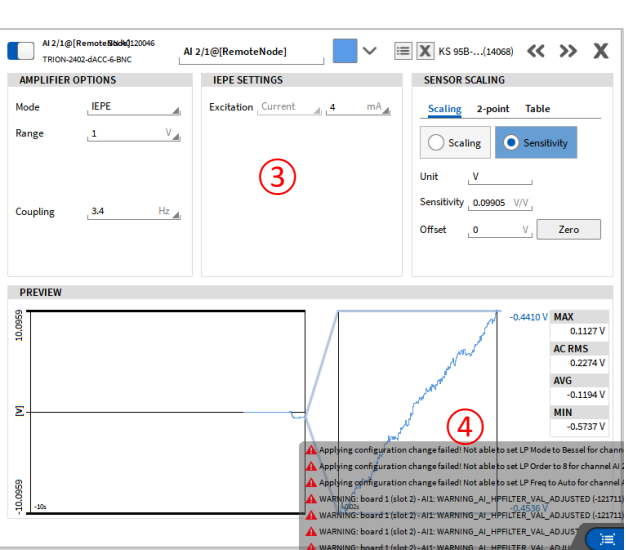

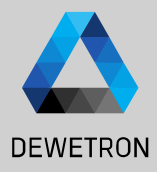

#### **COPYING THE SENSOR DATABASE TO OTHER SYSTEMS**

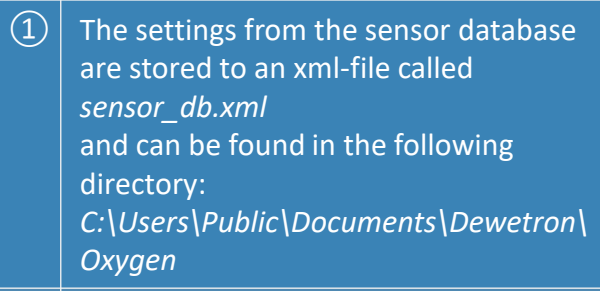

As the sensor database is based on a xml-file, the sensor database can also be generated and edited with an xml editor such as Notepad++

| GrashDump                                                                                                    | 1/8/2020 1:50 PM                                                                                                    | Dateiordner  |       |  |
|----------------------------------------------------------------------------------------------------|----------------------------------------------------------------------------------------------------|--------------|-------|--|
| Lock                                                                                                    | 2/12/2020 2:57 PM                                                                                                    | Dateiordner  |       |  |
| Log                                                                                                    | 8/23/2017 4:17 PM                                                                                                    | Dateiordner  |       |  |
| oxygen.lic                                                                                                    | 1/9/2020 7:08 AM                                                                                                    | LIC-Datei    | 7 KB  |  |
| sensor dh yml 1                                                                                                    | 2/12/2020 3·24 PM                                                                                                    | XML-Dokument | 22 KB |  |
|                                                                                                    | 2/12/2020 5/241141                                                                                                    | Ame Dokument | LE ND |  |
| 1     Censor1.0"       2     Censor10.0"       3     Cocoups       4     Cocoups       5     Cocoups       6     Censor10.0"       7     Censor10.0"       8     Censor10.0"       9     Censor10.0"       10     Censor10.0"       11     Censor10.0"       12     Censor10.0"       13     Censor10.0"       14     Censor10.0"       15     Censor10.0"       16     Censor10.0"       17     Censor10.0"       18     Censor10.00.0"       19     Censor10.00.00.00.00.00.00.00.00.00.00.00.00.0                                                                                                    | " type="ANALOG"><br>1_number="" calibration_date=<br>tringValue><br>ScaleOffset"><br>ue><br>ScaleSensitivity"><br>eValue><br>ScaleSensitivity"><br>eValue><br>ScaleSensitivity">                                                                                                    | 2            |       |  |
| 21 - C/Property>                                                                                                    | IngMode">SensicIvicy <th>uex</th> <th></th> <th></th>                                                                                                    | uex          |       |  |
| 23 Cfroperty name="Neory/Nysical<br>4 Cfroperty name="Neory/Nysical<br>5 Cfroperty name="Neory/Nysical<br>5 Cfroperty name="Neory/Nysical<br>5 Cfroperty name="Neory/Nysical<br>5 Cfroperty name="Neory/Nysical<br>5 Cfroperties)<br>5 Cfroperties)<br>5 Cfroperties)<br>5 Cfroperties)<br>5 Cfroperties)<br>5 Cfroperty name="Neory/Nysical<br>5 Cfroperty name="Neory/Nysical<br>5 Cfroperty name=" | <pre>alue&gt; lue&gt; alue&gt; ="" type="ANALDG"&gt; 1,nmber="" calibration_dates er"&gt; ue&gt; er"&gt; ue&gt; calibration_dates tringValue&gt; ScaleSensitivity"&gt; es ScaleSensitivity"&gt; es ScaleSensitivity"&lt; es ScaleSensitivity"&gt; es ScaleSensitivity"&gt; es ScaleSensitivi</pre> | ee />        |       |  |

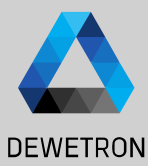

5

#### **EXERCISE**

(1)

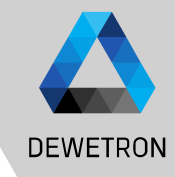

Add the sensors with the following settings to the sensor database

Accelerometer: Name: Dytran 3097A2T Serial No.: 00912 Sensitivity: 96.58 mV/g Input mode: IEPE Input Range: +/-0.3 V Excitation: 4 mA LP-Filter: Auto, 8th order Bessel Coupling: 0.16 Hz

Strain gage sensor
 Input mode: Bridge
 Wiring: 4-wire quarter bridge (350 Ω)
 Input Range: +/-300 mV/V
 Excitation: 10 V
 LP-Filter: Auto, 8th order Bessel
 Coupling: DC
 K-factor: 2 μm/m

| ø  | Oxygen Setup              | Sensors       |            |                            |           |            |              |              |            |                                       |          |       |
|----|---------------------------|---------------|------------|----------------------------|-----------|------------|--------------|--------------|------------|---------------------------------------|----------|-------|
| =  | Storing & Filename        | Search        |            |                            |           | «          |              |              |            |                                       |          |       |
| 0  | Startup Settings          | Name 🏼        | Serial No. | Scalir                     | g         | Input mode | Input Type   | Input range  | Excitation | LP Filter                             | Coupling | +     |
|    | Advanced Settings         | KMR 0-60 kN   | ID 139133  | Table scaled               | Unit: N   | Bridge     | BRFULL       | -3 mV mV/V   | 5 V        |                                       | DC       | Jced  |
| -3 |                           | Krafta…0-5 kN | ID 129199  | Table scaled               | Unit: N   | Bridge     | BRFULL       | -3 mV mV/V   | 10 mA      |                                       | DC       | Advar |
| ş  | Hardware                  | Krafta50 kN   | ID 129198  | Table scaled               | Unit: N   | Bridge     | BRFULL       | -1 mV mV/V   | 10 mA      |                                       | DC       |       |
|    | DAQ Hardware              | Wegs00mm      | ID 137029  | Table scaled               | Unit: mm  | Current    |              | -0.0202 A    | Off        |                                       |          |       |
| r  | Amplifier / RS232 / RS485 | "I" Dr10 bar  | ID 072440  | Table scaled               | Unit: bar | Current    |              | -20 A 20 A   | 24 V       |                                       | DC       |       |
|    | Sensors                   | "U" Dr10 bar  | ID 072447  | Table scaled               | Unit: bar | Voltage    | Differential | -10 V 10 V   | 24 V       |                                       | DC       |       |
| *  | Remote Control            | Drehz0 RPM    | ID 139138  | Scale: 1<br>Offset: 0      | Unit: rpm | Voltage    |              | -10 V 10 V   | Off        |                                       |          |       |
|    | Remote Control            | Strom240 A    | ID 139137  | Scale: 0.1 Un<br>Offset: 0 | itpere    | Voltage    |              | -5 V 5 V     | Off        |                                       | DC       |       |
| ~  | User Interface            | Vakuu00hPa    |            | Scale: 1<br>Offset: 0      | Unit: hPa | Voltage    |              | -10 V 10 V   | Off        |                                       | DC       |       |
|    | Localization              | "U" Dr50 bar  | ID 72450   | Table scaled               | Unit: bar | Voltage    | Differential | -10 V 10 V   | 24 V       |                                       | DC       |       |
|    | UI Options                | "I" Dr60 bar  | ID 136665  | Table scaled               | Unit: bar | Current    |              | -20 A 20 A   | 24 V       |                                       | DC       |       |
|    | Advanced Graphics         | Krafta0-5 kN  | ID 12sor 2 | Table scaled               | Unit: N   | Bridge     | BRFULL       | -3 mV mV/V   | 10 mA      |                                       | DC       |       |
|    | System Information        | Dytra97A2T    | 00912      | Scale: 10.4<br>Offset: 0   | Unit: V   | IEPE       |              | -0.3 V 0.3 V | 4 mA       | Frequency Auto<br>Order 8 Type Bessel | 0.16     |       |
|    | Component Versions        | Straiensor    | (2)        | Bridge scaled<br>U         | nit: µm/m | Bridge     | BRQR4W       | -300 mV/V    | 10 V       | Frequency Auto<br>Order 8 Type Bessel | DC       |       |
|    | Errors and Warnings       |               | $\smile$   |                            |           |            |              |              |            |                                       |          |       |
|    |                           |               |            |                            |           |            |              |              |            |                                       |          |       |